## Kako obračunati drugi deo zarade u mesecu?

Poslednja izmena 28/11/2019 2:09 pm CET

1. Iz menija izaberite **Plate** > **Obračun plata**.

2. Kliknemo na Nova plata.

3. Popravimo **Mesec obračuna** (moramo izabrati onaj mesec za koji obračunavamo II deo)

4. Popravimo **Naziv obračuna**; **Predlog**: u nazivu označite da je u pitanju II, III ... obračun plate za taj mesec

5. Popravimo Datum isplate.

6. **Proverimo:** Skinemo kvačicu sa podatka **Konačni obraču** i proverimo da li je to preostali deo časova za koji obračunavamo drugi deo plate. Po potrebi izmenimo fond sati (ako ćemo obračunavati npr. iz više od dva dela zaradu). Ako obračunavamo konačni obračun (nakon ovog obračuna nećemo imati više delova zarade) onda <u>vratimo kvačicu na polje</u> <u>Konačni obračun.</u>

| Plata za mesec maj 2019                            |                         |         |              |              |
|----------------------------------------------------|-------------------------|---------|--------------|--------------|
| 🖉 Uredi 🤇 Nazad Napr                               | red >                   | Zatvori | Obrazac OZ-8 | Obrazac OZ-9 |
| Osnovni podaci                                     |                         |         |              |              |
| Vrsta obračuna:                                    | Plata                   |         |              |              |
| Od:                                                | 01.05.2019              |         |              |              |
| Do:                                                | 31.05.2019              |         |              |              |
| Naziv obračuna:                                    | Plata za mesec maj 2019 |         |              |              |
| Konačni obračun:                                   |                         |         |              |              |
| Datum isplate:                                     | 06.08.2020              |         |              |              |
| Sat/dan:                                           | 8,00                    |         |              |              |
| Fond sati:                                         | 184,00                  |         |              |              |
| Sati praznika:                                     | 0,00                    |         |              |              |
| Sati kolektivnog odmora:                           | 0,00                    |         |              |              |
| Naknade (odmor, bolovanja) iz<br>mesečnog proseka: | 12                      |         |              |              |
| Obračun obustava:                                  | ~                       |         |              |              |
| % dodatka za minuli rad na godinu:                 | 0,40                    |         |              |              |
| Cena km za prevoz na posao:                        | 0,00                    |         |              |              |
| Upozorenje na razliku do minimalne<br>plate.:      | ~                       |         |              |              |
| Iznos regresa:                                     | 50,00                   |         |              |              |
| Iznos top.obroka-mesečno:                          | 50,00                   |         |              |              |
| Neoporezivi deo prevoza-mesečno:                   | 0,00                    |         |              |              |

## **UPOZORENJE!**

7. Obračun obustava – kvačica treba da bude samo u slučaju da želimo i pri ovom obračunu da uračunamo obustave.
Uglavnom se kvačica, u ovom slučaju, sklanja.

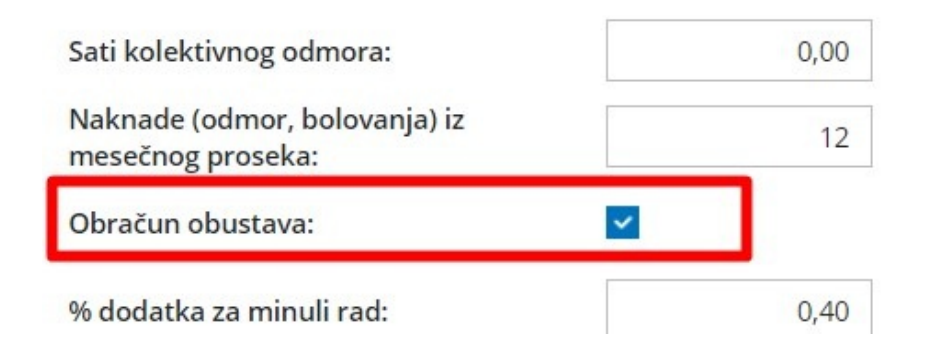

- 8. Kliknemo na Sačuvaj.
- 9. Kliknemo na **napred** >>

Nastavak rada je isti kao i pri prvom obračunu plate.